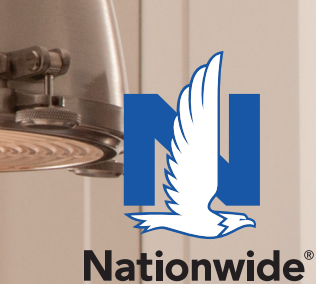

is on your side

# How to access your account

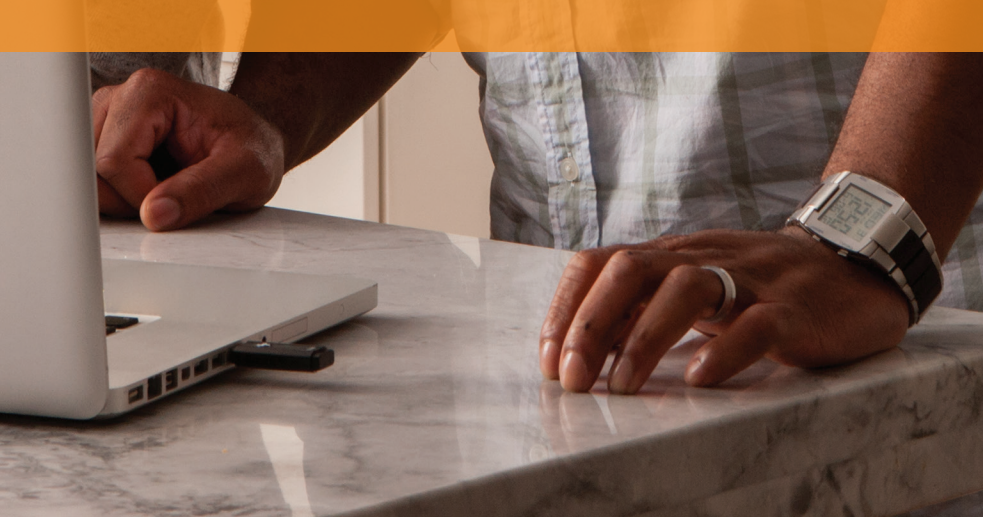

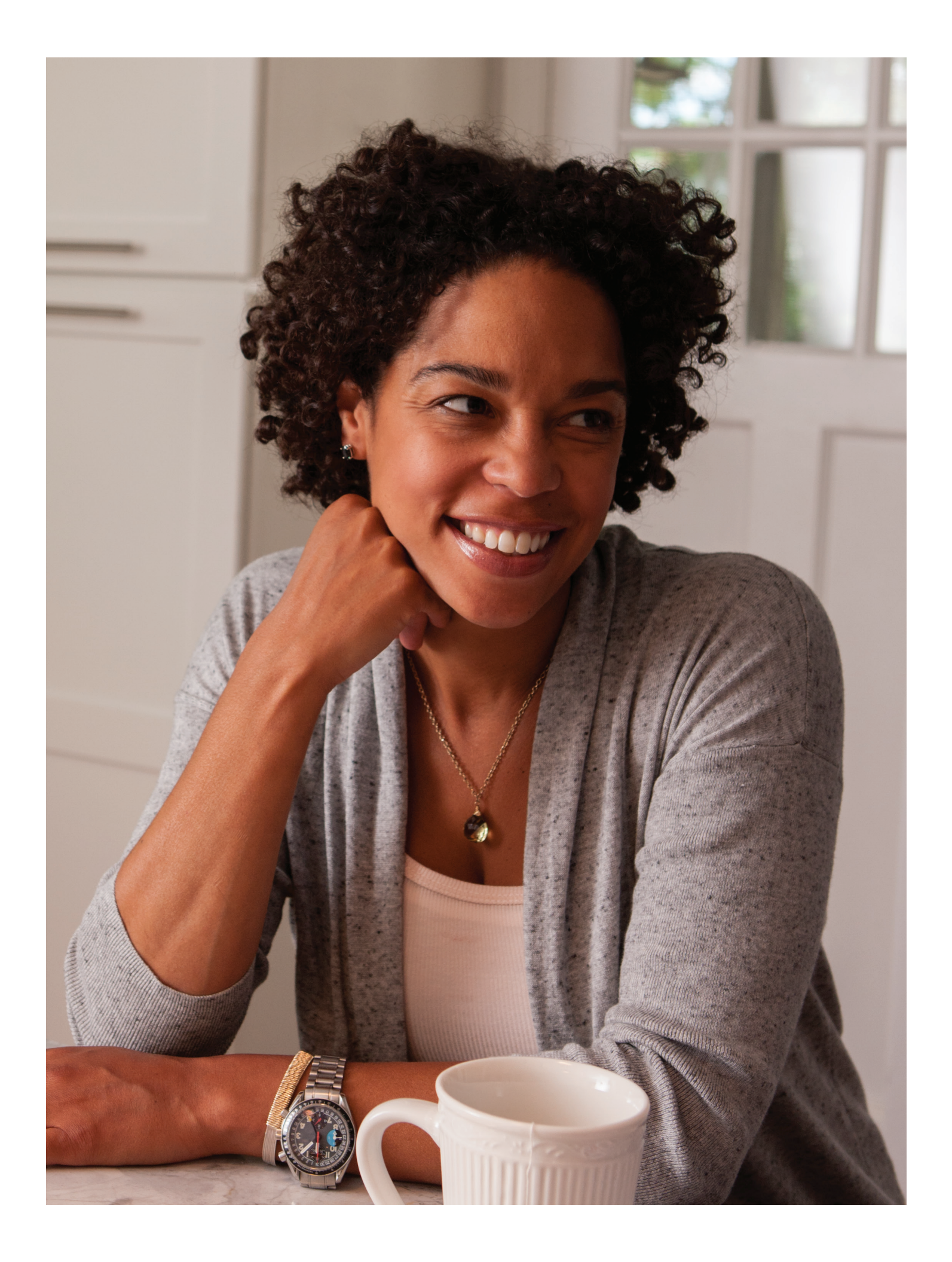

### Congratulations! You're all signed up. Now what?

Use this step-by-step guide to set up online access to your new retirement plan account at nationwide.com/myretirement

Through this online access to your account, you can review your investment selections, manage your allocations and get important news about your plan.

If you're confused by all these terms, not to worry. There's plenty of time to learn it all. But first, let's set up your account!

#### **STEPS:**

- Go to: nationwide.com/myretirement
- **2** Under the login boxes, select: Sign up

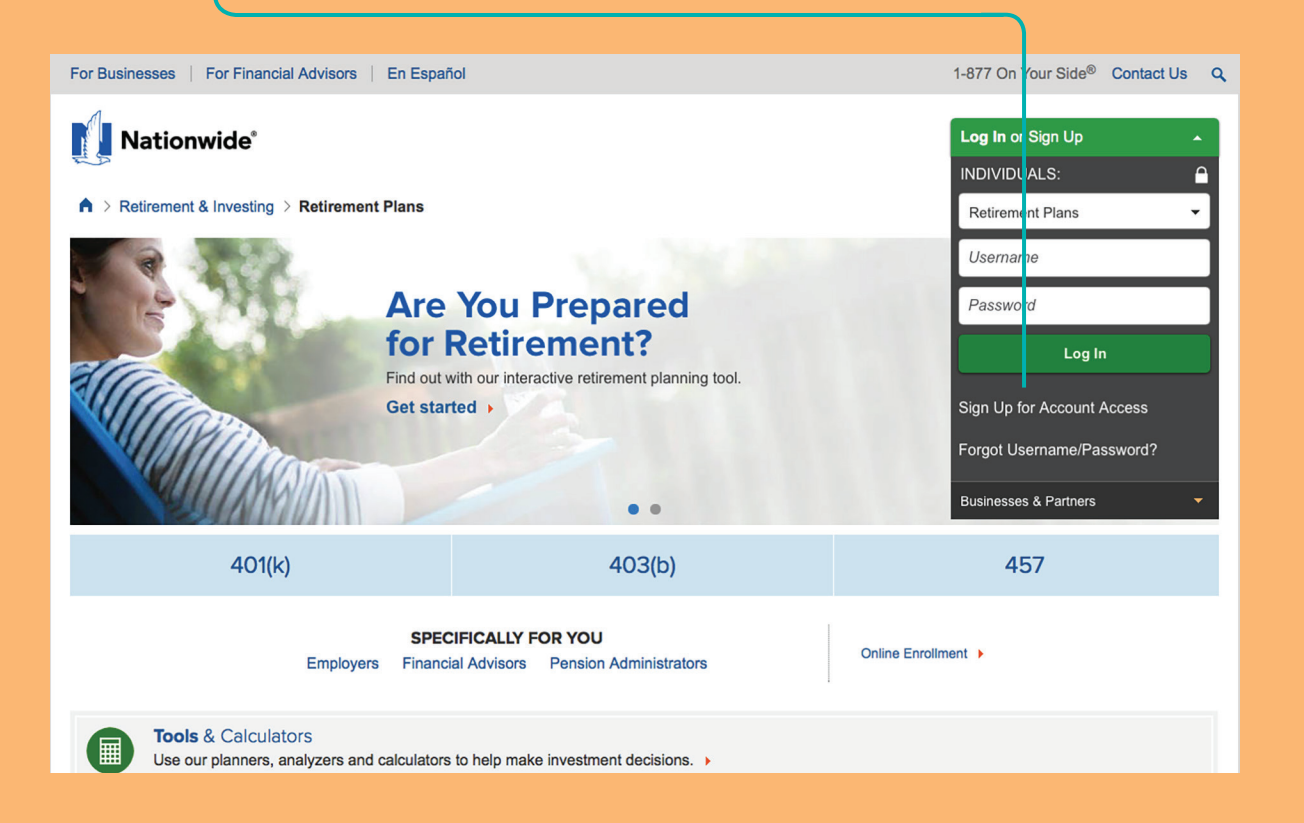

On the "Sign up for Online Access" screen, fill out your first name, last name, date of birth, Zip code and last four digits of your Social Security number.

We're committed to protect your identity. Please click next to **Continue**.

| J Vel |                                                                                                    | Contact Us                              |
|-------|----------------------------------------------------------------------------------------------------|-----------------------------------------|
|       | SIGN UP FOR ONLINE ACCESS Sept 1 of 2: Enter Personal Information Directions A Verify your identity for security purposes. 3: Buy our prelimenances and agrees to the terms and conditions. Catager of trustlestate/corporation? Sign up for online access. Member Information Enter your first name exactly how it appears on your most recent statement or insurance ID card. First name Loni Pate of brint TraceIIIII Date of brint TraceIIIIIIIIIIIIIIIIIIIIIIIIIIIIIIIIIIII | a source transaction  • Required fields |
|       | Last 4 digits of SNN<br>                                                                                                    | Up next: Verity Identity Continue       |

Enter your account/policy number, and please click next to **Continue**.

| ST | EPS:                                                                                                    |                          |                 |
|----|----------------------------------------------------------------------------------------------------|--------------------------|-----------------|
|    |                                                                                                    |                          |                 |
| •  | inter account/policy_numb                                                                                     | r(c)                     |                 |
|    | You can find this number in your                                                                              | enrollment               | book)           |
|    |                                                                                                    |                          |                 |
|    | Nationwide'                                                                                                   | Contact Us               |                 |
|    | SIGN UP FOR ONLINE ACCESS                                                                                     |                          |                 |
|    | Step 1 of 5: Enter Personal Information                                                                       |                          | HELPFUL TIP     |
|    | Enter your number exactly as it appears on your statement.                                                    |                          | Make sure you   |
|    | Additional Information Degraphed                                                                              | ecure transaction        | add the dash in |
|    | * Account/policy number                                                                                       | Required lields          | your account/   |
|    | 6194249692 ×<br>Member of a group referement plan? Enter your case number including the dash (ex. 123-12345). |                          | policy number.  |
|    |                                                                                                    | Up next: Verify Identity | XXX-XXXXX       |
|    |                                                                                                    | Continue                 | rather than     |
|    |                                                                                                    |                          |                 |

The questions on this page will be unique to you. Please answer them, then click **Continue**.

| Na Na                | tionwide'                                                                                                    | Contact Us      |  |
|----------------------|----------------------------------------------------------------------------------------------------|-----------------|--|
| SIGN<br>Step 2 of 4: | UP FOR ONLINE ACCESS                                                                                                    |                 |  |
| _                    |                                                                                                    |                 |  |
|                      | Identity Verification * Required field                                                                                                    |                 |  |
|                      | Please answer the following questions, which we do not store or share with anyone.  * Which of the following people lives or owns property in Miami?  Jake Smithson Jake Smithson Jerring Smithson None of the above  * In what county do you live? Batis Forsyn Batis Fullon None of the above  * From the following list, select the city in which you lived in 2002 New Hose Admit Smithson New Castle Admit Smithson New Castle New Hose New Hose New Hose New Castle New Hose New Hose New |                 |  |
|                      | <ul> <li>None of the above</li> <li>* In which of these cities have you lived or owned property?</li> <li>King</li> <li>astasm</li> <li>Catadas</li> <li>Oxford</li> <li>None of the above</li> </ul>                                                                                                    | Domplete Protie |  |

The next screen allows you to create your **username** and **password**.

Tip: Using your email address as your username will make it easier to remember.

Once you've created your own username and confirmed your password, please scroll down.

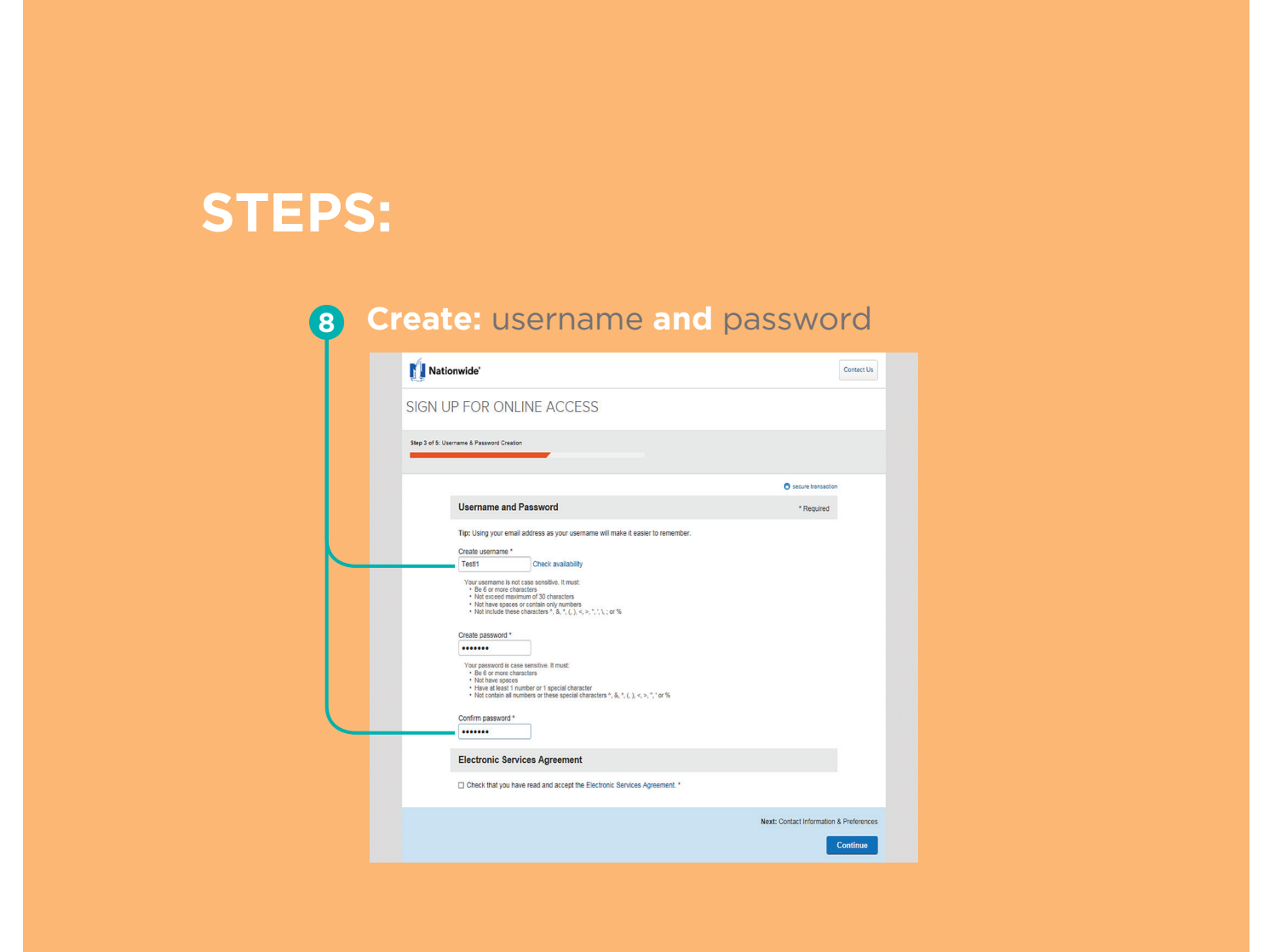

On the next screen, verify your information and select your email preferences. Read and accept the Electronic Service Agreement.

The same screen allows you to create your security questions. These are used if you forget your username and/or password and need to reset them online. You'll complete these steps.

- A Choose one question from the drop-down list of questions and answer it.
- B Choose one question from the next set of drop-down questions and answer it.
- Choose one question from the final set of drop-down questions and answer it.

Please click Create Account.

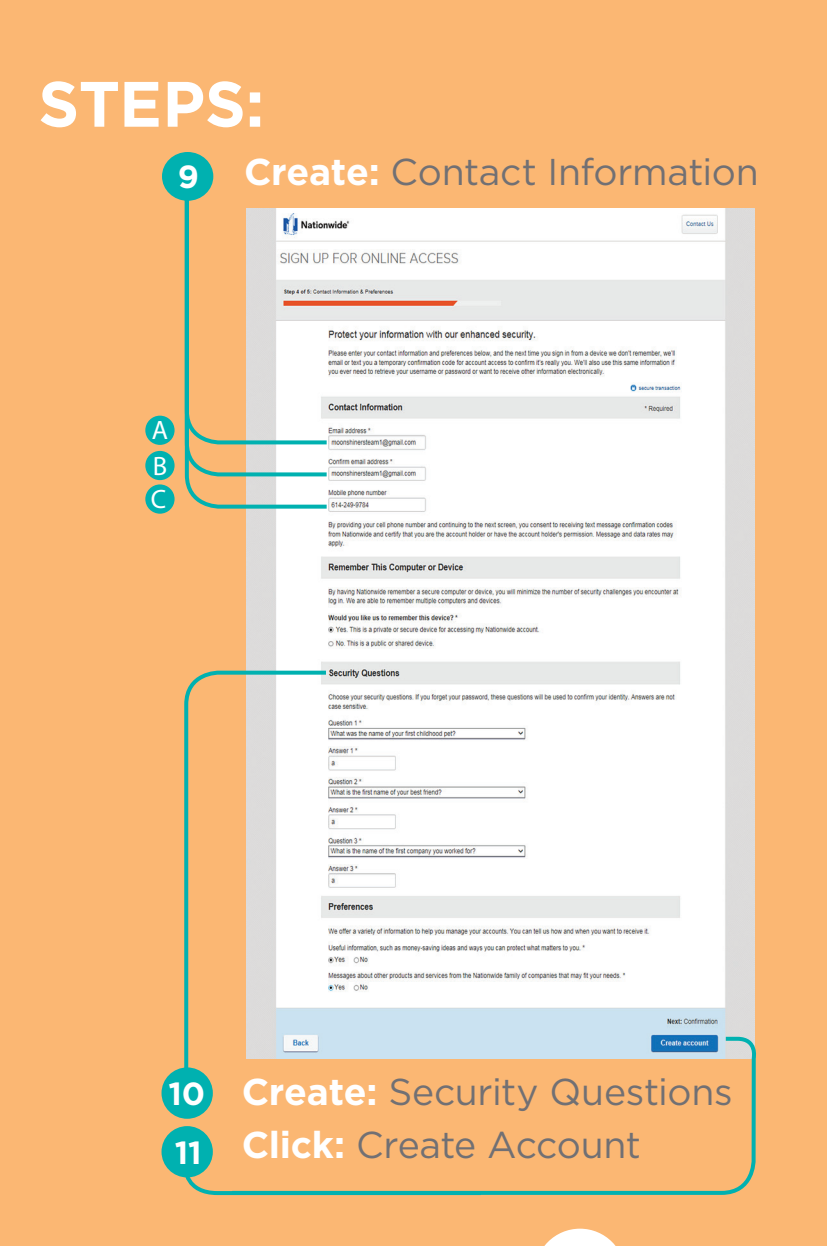

#### **STEPS:**

**12** Registration is almost complete. When you receive your activation code, come back to Nationwide.com to log in to your account.

| CICN         |                                                                                                    |
|--------------|----------------------------------------------------------------------------------------------------|
| SIGIN        | OP FOR UNLINE ACCESS                                                                                                    |
| Step 5 of 5: | Confirmation                                                                                                    |
|              |                                                                                                    |
|              | Success! Thank you for setting up online access, Lori.                                                                                                    |
|              | Registration Complete                                                                                                    |
|              | You now have 24/7 access to your account online.                                                                                                    |
|              | Username: Testi1                                                                                                    |
|              | Member Services                                                                                                    |
|              | Bills & Payments<br>Make a payment or view statements. Set up your payment method online. Sign up for Automatic Payments (Easy Pay).<br>View current and past statements.                                      |
|              | Account Management<br>Service your account quickly and easily. Update drivers and vehicles. Request changes to your coverages. Update your<br>contact information. Report or check the status of your claim.   |
|              | Your Profile<br>Update your profile and preferences. Reset your security questions and password. Make sure your contact and applicable<br>paperties preferences are current.                                   |
|              | Documents<br>Keep your papervork organized in one place. Print your proof of insurance card. Review statements, bills and notices.<br>Review, verify or print your policy or other important policy documents. |
|              |                                                                                                    |

Click: View Your Account

## Congratulations! You now have online access

Now that you have online access to your account, a world of possibilities is open to you.

You can use this site to:

- Check your balance and personal rate of return
- Reallocate your balance
- Get a summary of your retirement plan account balance

And much more!

### Check it out today!

Have problems navigating the site?

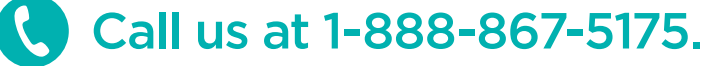

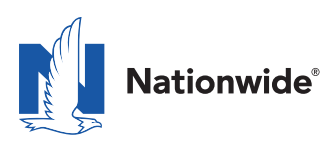

• Not a deposit • Not FDIC or NCUSIF insured • Not guaranteed by the institution • Not insured by any federal government agency • May lose value

The Nationwide Group Retirement Series includes unregistered group fixed and variable annuities and trust programs. The unregistered group fixed and variable annuities are issued by Nationwide Life Insurance Company. Trust programs and trust services are offered by Nationwide Trust Company, FSB, a division of Nationwide Bank. Nationwide Investment Services Corporation, member FINRA. Nationwide Mutual Insurance Company and Affiliated Companies, Home Office: Columbus, OH 43215-2220.

Nationwide, the Nationwide N and Eagle and Nationwide is on your side are service marks of Nationwide Mutual Insurance Company. © 2016 Nationwide PNM-1075AO.9 (02/16)